# MANUAL DE UTILIZAÇÃO DO Controle de sêmen importado

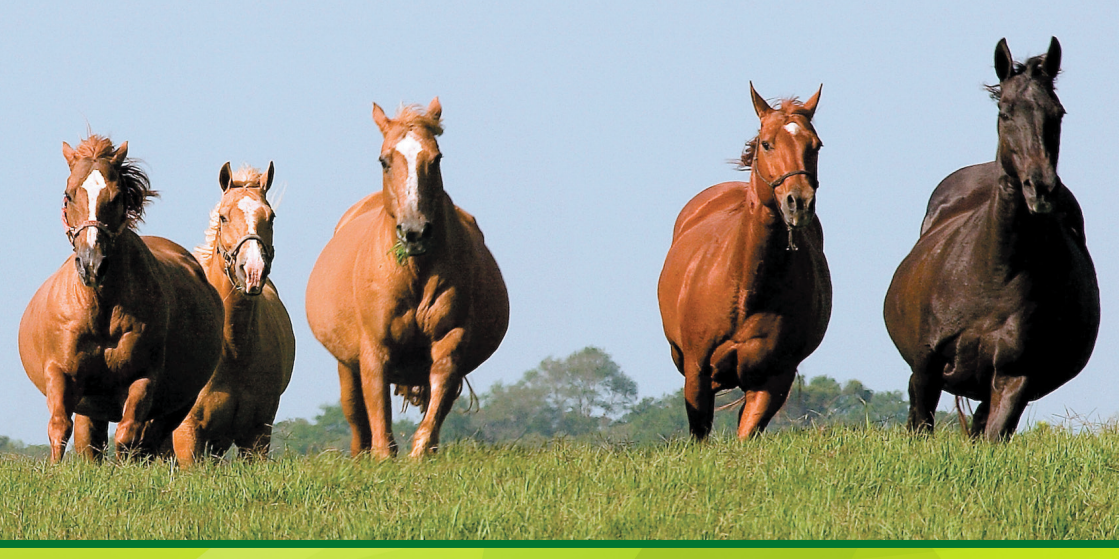

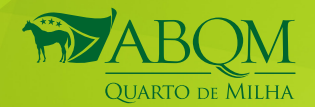

1ª EDIÇÃO | NOVEMBRO DE 2021

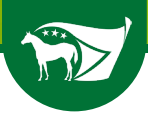

### EXPEDIENTE

#### CORPO DIRETOR (2021-2023)

**Presidente:** Carlos Eduardo Pedrosa Auricchio **Vice-presidentes:** Diogo Rodrigues Mota, Jamil Buchalla Filho, Jonatas de Oliveira Dantas Filho, José Carlos Barbero, Mariana Jubran, Paulo Gustavo A. Lima de Moura, Renato Garcia Antunes, Sebastião Garcia Neto.

#### **CONSELHO FISCAL**

**Membros titulares:** Eugênio Gomes Nunes, Francisco de Assis Ulisses Sampaio Junior, Odilon Diniz Neto

**Membros Suplentes:** Adriana Prata Morais Bellodi, Francisco Erlandio Teixeira Fernandes, Francisco Feitosa A. Lima Filho

Superintendente Geral: Manuel Carlos de Lima Rossito

#### **CONSELHO DE ADMINISTRAÇÃO**

Membros Eleitos: Alberto Luiz Leal Serravalle Neto, Aroldo Souza Durães, Bruno Falcão Muniz, Carlos Eduardo Faraco Braga, Celso Pontes de Miranda Filho, Diego Girelli, Edmilson Siqueira Varejão Sobrinho, Eduardo Vieira Borba, Erico Franciscato Braga, Fabiano Muniz Falcão, Gilmar Mandotti Garcia, Haroldo de Araújo Pessoa Sobrinho, Hely Felippe Júnior, Jorge Cury, José Carlos O. Marcano Junior, Luciano Alves de Oliveira, Luiz Alberto da Silva Düwel. Luiz Carlos Caromano Júnior, Marcelo Barretto de Araúio Sarmento, Marcos Carvalho Ferreira e Sá. Marcos Studart Gomes Lima, Marcus Vinicius Orefice. Maria Clara do Amaral Cambrai, Maria Emilia Alves Vieira de Mello, Mário Garcia da Costa Filho, Mônica Regina Ribeiro de Castro Cunha, Newton D'Avila Neto, Otávio Brentan de Figueiredo Ferraz, Paulo Pellim, Philipp Reisinger, Rafael Augusto Palma Marques da Silva, Renato César Fumero, Ricardo Batista da Rocha, Rodrigo Amorim, Rodrigo Costa Henriques, Rodrigo Rocha Farias, Thiago Galoro Alves, Thomas de Mello e Souza, Thyago Nogueira Dantas, Wilson Vitório Dosso.

Membros Natos: Carlos Eduardo Pedrosa Auricchio, Edilson de Siqueira Varejão Júnior, Érico de Oliveira Braga, Fábio Pinto da Costa, Marcelo Waldemarin Alves Ferreira, Ovídio Vieira Ferreira, Paulo César Rebeis Farha, Membros Natos (in memorian), Euclydes Aranha Netto, Gianni Franco Samaja, José Eugênio de Rezende Barbosa, José Macário Perez Pria, Samir Jubran, Sérgio Luiz Rodovalho Nouguês, Sérgio Paes de Almeida

Responsável pelo Projeto: Dr. Daniel Fecchio Gestor da Qualidade: Edson Nascimento Gerente de Comunicação: Jean Philippe Vasconcelos Gerente Administrativo e RH: Samanta Costa Diagramação: Anistela Noronha Fotos: Arquivo ABQM Colaboradora: Daiane Barbosa da Silva (ABQM) Distribuição: ABQM

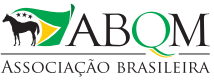

de criadores de cavalo QUARTO de MILHA

Avenida Marquês de São Vicente, nº 446 (antigo 10), Conjunto 1816, 18º andar, Torre Comercial New Worker Tower - Barra Funda, CEP: 01139-000 São Paulo - SP Fone: 11 3864-0800 | **www.abqm.com.br** 

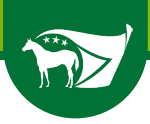

### SUMÁRIO

| APRESENTAÇÃO | 4 |
|--------------|---|
| INSTRUÇÕES   | 6 |

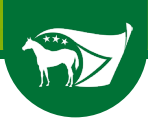

## APRESENTAÇÃO

O sistema para controle de sêmen importado baseia-se em possuirmos na ABQM um controle interno do material genético trazido do exterior. Com isso, haverá uma maior confiabilidade em gerar o registro de animais oriundos de ICSI.

As aduaneiras deverão ser previamente cadastradas na ABQM, constando sua Razão Social, Telefone, E-mail e CNPJ. A empresa deve, ao importar o material genético, enviar à Associação a nota fiscal e a Certificação Zootécnica, onde deve estar descrita a quantidade de palhetas importadas, o nome do garanhão e o importador. Esta nota será anexada no sistema ao processo aberto para a importação do material genético de cada importador.

O sistema foi desenvolvido baseado no Regulamento Técnico do SRG da ABQM, portanto as regras para importação e comercialização de sêmen continuam a vigorar.

O criador deve utilizar o sistema para informar à Associação que está enviando material genético de um garanhão importado a uma CPIVE (Centro de Produção In Vitro de Embriões) que realize ICSI. Este deve ser credenciado no MAPA, conforme IN 57/2006 (04/10/2006), e também na ABQM, para utilização do sistema.

Para que seja realizada a biotecnologia, a égua doadora utilizada deve estar registrada em nome do criador e também do proprietário do sêmen importado, para produzir os embriões pela ICSI. Não serão aceitos cessões de direito ou arrendamento para este processo.

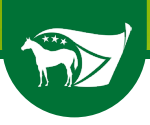

Todos os embriões gerados por ICSI a partir de 01/07/2021, devem ter o sêmen enviado e informado via sistema de controle da ABQM, bem como os pedidos de registro realizados pela CPIVE credenciada.

Confira, nas páginas seguintes, o 'Manual de Utilização do Controle de Sêmen Importado' e saiba como como utilizar o sistema para envio do material genético à Central de Reprodução, por parte do criador.

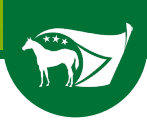

## INSTRUÇÕES

Inicialmente, o criador deve acessar os Serviços Online. Nesta tela, deve clicar na opção 'PROCESSOS NO STUD BOOK'. Nesta seção estará o link para Importação de Sêmen.

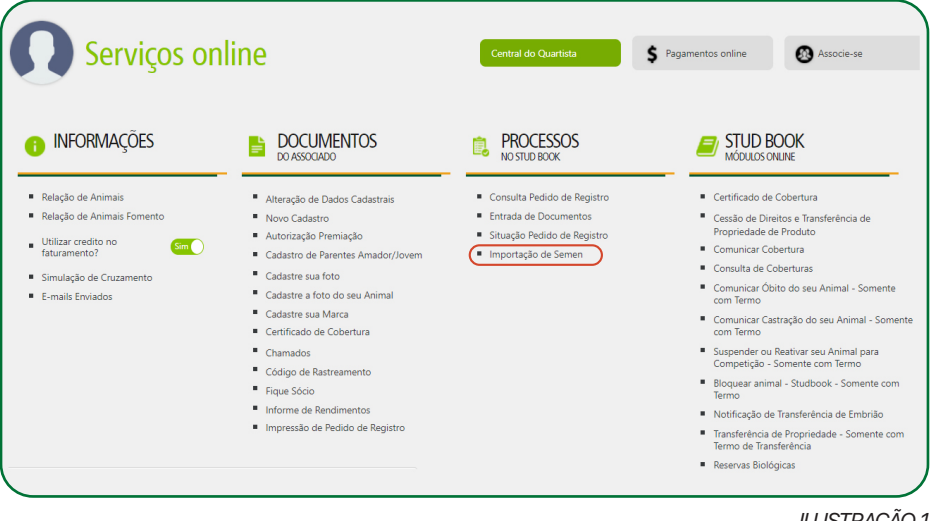

ILUSTRAÇÃO 1

Ao clicar neste link (circulado em vermelho), o sistema abrirá outra tela (ilustração 2), onde será possível verificar quais animais o criador possui sêmen importado congelado.

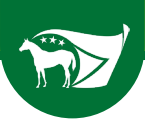

Clique no botão 'Animal' para visualizar os nomes dos animais cadastrados que possuem sêmen e clique no nome daquele que deseja obter informações.

| Contato Associe-se | Pagamentos Online 2º via boleto Portal ABQM SEQM Serviços Online                                                   |      |                    |
|--------------------|----------------------------------------------------------------------------------------------------|------|--------------------|
|                    | Institucional Noticias Quarto de Milha Ranking 2019 Esportes Eventos Hall da Fama Impressos Revista Canal de Ética | م    | Serviços<br>online |
|                    |                                                                                                    |      |                    |
|                    |                                                                                                    |      |                    |
|                    | Controle de Semên                                                                                                  |      |                    |
|                    | Animal                                                                                                    |      |                    |
|                    |                                                                                                    |      |                    |
|                    |                                                                                                    | ILUS | TRAÇÃO2            |

Após clicar sobre o nome do animal, o sistema abrirá a seguinte tela:

|                                          | <u>0</u>                                                              | 8                   |           |  |
|------------------------------------------|-----------------------------------------------------------------------|---------------------|-----------|--|
|                                          | PORTAL SEQM                                                           | CONSULTA DE ANIMAIS | STUD BOOK |  |
| Controle of                              | le Semên do Garanhão: S                                               | LICK BY DESIGN      |           |  |
| 21 - BRAZILIAN                           | FOAL REGISTRATION PERMIT                                              |                     |           |  |
| 0 - Animais regist<br>0 - Animais regist | rados após 23/08/2020 (SEMEN CONGELAD<br>rados após 23/08/2020 (ICSI) | 00)                 |           |  |
| 0 - Animais em p                         | rocesso de registro (SEMÊN CONGELADO)                                 |                     |           |  |
| SALDO FOAL PE                            | RMIT: 21                                                              |                     |           |  |
|                                          | Ifeine                                                                |                     |           |  |
| Material Bio                             | logico                                                                |                     |           |  |
| Material Bio<br>Qtde                     | Central                                                               |                     |           |  |
| Material Bio<br>Qtde<br>3                | Central PADDOCK RANCH AGROPECUARIA LTDA                               |                     |           |  |

ILUSTRAÇÃO 3

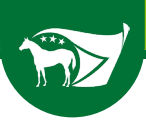

Nesta tela, serão exibidas todas as atividades relacionadas ao sêmen deste animal:

BRAZILIAN FOAL REGISTRATION PERMIT – Documento emitido pela AQHA com o número de coberturas e quantidades de potros (produtos) que podem ser registrados a partir da importação do material genético do garanhão.

- Animais registrados após 20/08/2020 (Sêmen Congelado)
- Animais registrados após 20/08/2020 (ICSI)
- Animais em processo de registro (Sêmen Congelado)
- Animais em processo de registro (ICSI)
- ► SALDO DO FOAL PERMIT

Após escolher o garanhão, o material genético será enviado a uma empresa de biotecnologia (Central). Para isso, o criador deve clicar em 'EN-VIAR PARA CENTRAL', e o sistema abrirá a seguinte tela:

| QUARTO DE MILHA                                                                                                    | institucional Noticias Quarto de Milha Ranking 2019 Esportes Eventos Hall da Rama Impressos Revista Canad de Elca | ۹   |  |
|----------------------------------------------------------------------------------------------------|----------------------------------------------------------------------------------------------------|-----|--|
|                                                                                                    | <b>3 3</b>                                                                                                    |     |  |
|                                                                                                    | Enviar para Central                                                                                               |     |  |
| Controle de<br>21 - BRAZILIAN FO<br>0 - Animais registrat<br>0 - Animais em pro<br>4 - Animais em pro<br>SALDO FOAL PERI | Central de                                                                                                    |     |  |
| Material Biold                                                                                                    | Gancelar Enviar                                                                                                   | l l |  |
| Qtde C                                                                                                    | entral                                                                                                    |     |  |
| 3 5                                                                                                    | ADDOCK RANCH AGROPECUARIA LTDA                                                                                    |     |  |
| 18                                                                                                    | Enviar para Central                                                                                               |     |  |

ILUSTRAÇÃO 4

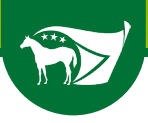

O criador deverá então preencher ou selecionar para qual a central o material genético será encaminhado e a quantidade. Deverá também anexar ao sistema a Nota Fiscal deste material e preencher no campo abaixo o número da nota emitida. Vale lembrar que, para este processo, os importadores devem ser cadastrados como comerciantes de sêmen perante o MAPA ou então utilizar a nota de compra do material de um importador. Após o preenchimento de todos estes dados, deve-se clicar em 'Enviar'.

Depois de inserido o arquivo da nota fiscal, o sistema irá emitir uma mensagem de confirmação. Caso a pessoa tenha certeza do processo, basta clicar em 'Confirmar'.

|                                                | <b>?</b>                                           | ×                        |           |  |
|------------------------------------------------|----------------------------------------------------|--------------------------|-----------|--|
|                                                | PORTAL SEQM                                        | CONSULTA DE ANIMAIS      | STUD BOOK |  |
|                                                |                                                    |                          | _         |  |
| Controle de                                    | Semên do Ga                                        | Envio para Central       |           |  |
| 21 - BRAZILIAN FO                              | AL REGISTRATION PER Informe o arqu                 | ivo de nota fiscal ICSII |           |  |
| 0 - Animais registrad<br>0 - Animais registrad | os após 23/08/2020 (SEI<br>os após 23/08/2020 (ICS |                          |           |  |
| 0 - Animais em proci                           | esso de registro (SEMÊN                            |                          | Fechar    |  |
| SALDO FOAL PERM                                | IT: 21                                             |                          |           |  |
|                                                |                                                    |                          |           |  |
| Material Bioló                                 | gico                                               |                          |           |  |
|                                                |                                                    |                          | l .       |  |
| Qtde C                                         |                                                    |                          |           |  |

ILUSTRAÇÃO 5

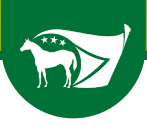

Caso não seja anexado o arquivo da Nota Fiscal, o sistema emitirá a seguite mensagem:

| Quar | BOOM Institucional Noticias Quarto de Milha Ranking 2019 Esportes Eventos Hall da Tama Impressos Revista Canal de Élica                                                                                                    | Q Friday<br>Services<br>Services |
|------|----------------------------------------------------------------------------------------------------|----------------------------------|
|      | PORTAL SEOM CONSULTA DE ANIMAIS STUD BOOK                                                                                                    |                                  |
|      | Controle de Semén do Ga<br>21. BRAZILIAN FOAL REGISTRATION PER<br>0 - Annuais registrations aprés 2006/2000 (FE<br>0 - Annuais registrations aprés 2006/2000 (FE<br>0 - Annuais en processo de registra (SEMÉN<br>- Annuais en processo de registra (SEMÉN<br>- Annuais en processo de registra (SEMÉN |                                  |
|      | Material Biológico           Qde         Central           3         PRODOCK RANCH REPORTUNERA LTOA           13         Envirar para Central                                                                                                    |                                  |

ILUSTRAÇÃO 6

Após anexada a Nota Fiscal e efetuada a confirmação, o sistema processará a informação e dará a seguinte mensagem, bastando apenas clicar em 'Fechar'.

| c | QUARTO DE MILHA                                                                                     | ®                                                                                                    | ×                   | 0         | 50 |
|---|----------------------------------------------------------------------------------------------------|----------------------------------------------------------------------------------------------------|---------------------|-----------|----|
| _ |                                                                                                    | PORTAL SEQM                                                                                                    | CONSULTA DE ANIMAIS | STUD BOOK |    |
|   | Control                                                                                             | e de Semên do G                                                                                                    | Envio para Central  |           |    |
|   | 21 - BRAZILI.<br>0 - Animais re<br>0 - Animais re<br>0 - Animais er<br>4 - Animais er<br>SALDO FOAI | AN FOAL REGISTRATION PE. Enviado com su<br>gistrados após 23/08/2020 (S.<br>gistrados após 23/08/2020 (IC<br>m processo de registro (SEMÉ<br>m processo de registro (ICSI)<br>, PERMIT: 21 | cessol              | Fechar    |    |
|   | Material                                                                                            | Biológico                                                                                                    |                     |           |    |
|   | Qtde                                                                                                | Central                                                                                                    |                     |           |    |
|   | 4                                                                                                   | PADDOCK RANCH AGROPECUARIA LTDA                                                                                                    |                     |           |    |
|   | 17                                                                                                  |                                                                                                    |                     |           |    |

10

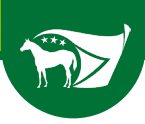

Voltando à tela inicial, obtemos a confirmação de que o material foi enviado à central escolhida e a quantidade de palhetas enviadas deste garanhão. Pode-se ainda verificar a quantidade de embriões congelados e transferidos, produzidos a partir do material genético importado.

| QUARTO DE MILL                                                                 | Institucional Noticias Quarto de l                                                                                                    | 4ilha Ranking 2019 Esportes Eventos Hall da Fama | Impressos Revista Canal de Ética | Q |
|--------------------------------------------------------------------------------|----------------------------------------------------------------------------------------------------|--------------------------------------------------|----------------------------------|---|
| _                                                                              | PORTAL SEQM                                                                                                    | CONSULTA DE ANIMAIS                              | STUD BOOK                        |   |
| Contro<br>21 - 8RAZII<br>0 - Animais<br>0 - Animais<br>4 - Animais<br>SALDO FO | Die de Semên do Garanhão: 3<br>LIAN FOAL REGISTRATION PERMIT<br>registrados após 23/08/2020 (SEMÊN CONGELA<br>registrados após 23/08/2020 (ICSI)<br>em processo de registro (ICSI)<br>AL PERMIT. 21 | SLICK BY DESIGN                                  |                                  |   |
| Materia<br>Qtde                                                                | I Biológico<br>Central<br>PADDOCK RANCH AGROPECUARIA LIDA                                                                                                    |                                                  |                                  |   |
| 17                                                                             | Enviar para Central                                                                                                    |                                                  |                                  |   |

ILUSTRAÇÃO 8

Caso o proprietário já possua embriões produzidos, o sistema exibirá a tela da seguinte forma:

| Material Bi                                                                                                    | ologico                                                                                                    |                    |
|----------------------------------------------------------------------------------------------------|----------------------------------------------------------------------------------------------------|--------------------|
| Qtde                                                                                                    | Central                                                                                                    |                    |
| 4                                                                                                    | PADDOCK RANCH AGROPECUARIA LTDA                                                                                                    |                    |
| 17                                                                                                    | Enviar para Central                                                                                                    |                    |
| Embrião C<br>KIARA BINGO - P<br>Central: PADDOC<br>Congelado em: 01                                                                          | ongelado<br>27100<br>Kr Amet A Grodofecuaria l'Ida<br>11/2011                                                                                                    |                    |
| Embrião T                                                                                                    | ransferido                                                                                                    |                    |
| KIARA BINGO - P<br>Central: PADDOC<br>Fertilizado em: 01<br>Tipo Cobertura: IC<br>Pré-Registro: 108<br>Situação: CONFII<br>Situação Nota Fis | 272100 (RESCO)<br>272100 (RESCO)<br>080/0021 : Tokenikada em: 23/07/3021 : Takenferida em: 01/08/2021<br>38140 - RESCO : Tokenferida em: 23/07/3021 : Takenferida em: 01/08/2021<br>38140 - RESCO : Tokenferida em: 23/07/3021 : Takenferida em: 01/08/2021<br>38140 - RESCO : Tokenferida em: 01/08/2021 : Takenferida em: 01/08/2021 :<br>38140 - RESCO : Tokenferida em: 01/08/2021 : Takenferida em: 01/08/2021 :<br>38140 - RESCO : Tokenferida em: 01/08/2021 : Takenferida em: 01/08/2021 :<br>38140 - RESCO : Tokenferida em: 01/08/2021 : Takenferida em: 01/08/2021 :<br>38140 - RESCO : Tokenferida em: 01/08/2021 : Takenferida em: 01/08/2021 :<br>38140 - RESCO : Tokenferida em: 01/08/2021 : Takenferida em: 01/08/2021 :<br>38140 - RESCO : Tokenferida em: 01/08/2021 : Takenferida em: 01/08/2021 :<br>38140 - RESCO : Tokenferida em: 01/08/2021 : Takenferida em: 01/08/2021 :<br>38140 - RESCO : Tokenferida em: 01/08/2021 : Tokenferida em: 01/08/2021 :<br>38140 - RESCO : Tokenferida em: 01/08/2021 : Tokenferida em: 01/08/2021 :<br>38140 - RESCO : Tokenferida em: 01/08/2021 : Tokenferida em: 01/08/2021 :<br>38140 - RESCO : Tokenferida em: 01/08/2021 : Tokenferida em: 01/08/2021 :<br>38140 - RESCO : Tokenferida em: 01/08/2021 : Tokenferida em: 01/08/2021 :<br>38140 - RESCO : Tokenferida em: 01/08/2021 : Tokenferida em: 01/08/2021 :<br>38140 - RESCO : Tokenferida em: 01/08/2021 : Tokenferida em: 01/08/2021 :<br>38140 - RESCO : Tokenferida em: 01/08/2021 : Tokenferida em: 01/08/2021 :<br>38140 - RESCO : Tokenferida em: 01/08/2021 : Tokenferida em: 01/08/2021 :<br>38140 - RESCO : Tokenferida em: 01/08/2021 : Tokenferida em: 01/08/2021 :<br>38140 - RESCO : Tokenferida em: 01/08/2021 : Tokenferida em: 01/08/2021 :<br>38140 - RESCO : Tokenferida em: 01/08/2021 : Tokenferida em: 01/08/2021 : Tokenferida em: 01/08/2021 : Tokenferida em: 01/08/2021 : Tokenferida em: 01/08/2021 : Tokenferida em: 01/08/2021 : Tokenferida em: 01/08/2021 : Tokenferida em: 01/08/2021 : Tokenferida em: 01/08/2021 : Tokenferida em: 01/08/2021 : Tokenferida em: 01/08/2021 : Tokenferida em: 01/08/2021 : Tokenferida em: 01/08/2021 : Tokenfe | Upload Nota Fiscal |
|                                                                                                    | 8 IME - P242001 ( CONGELADO )                                                                                                    |                    |

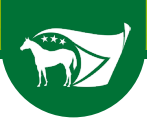

Nesta tela, além de verificar quais os acasalamentos e a situação dos embriões, o criador ainda pode aprovar a cobertura e o embrião gerado, informado pela central, após a inovulação do mesmo em receptora.

Após a central realizar a produção do embrião e informar no sistema de controle, o criador verá em sua tela os dados do acasalamento e, à frente, o botão para aprovar o procedimento realizado.

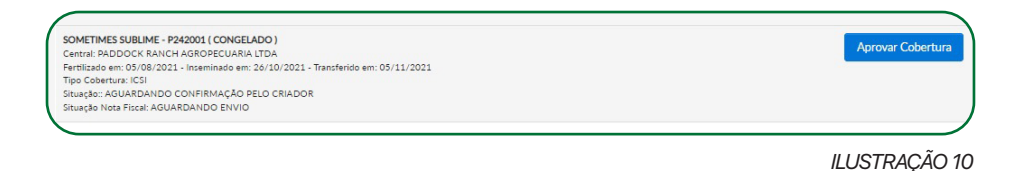

Quando o sistema exibir a tela acima, basta clicar em 'GERAR COBERTURA' e o sistema exibirá a mensagem de confirmação:

| SOMETIMES SUBLIME - P<br>Central: PADDOCK RANC      | 242001 ( CONGELADO )<br>H AGROPECUARIA LIDA         |                          |          |                 | Aprovar Cobertura   |
|-----------------------------------------------------|-----------------------------------------------------|--------------------------|----------|-----------------|---------------------|
| Fertilizado em: 05/08/202<br>Tipo Cobertura: ICSI   | 1 - Inseminado em: 26/10/2021 - Transferido em: 05/ | 11/2021                  |          |                 |                     |
| Situação:: AGUARDANDO<br>Situação Nota Fiscal: AGU  | CONFIRMAÇÃO PELO CRIADOR<br>ARDANDO ENVIO           |                          |          |                 |                     |
|                                                     |                                                     |                          |          |                 | _                   |
| Central: PADDOCK RANG                               |                                                     |                          |          |                 | Aprovar Cobertura   |
| Fertilizado em: 03/08/202<br>Tino Cobortura: ICSI   |                                                     | Confirmação de Cobertura |          |                 |                     |
| Situação:: AGUARDANDO                               |                                                     |                          |          |                 |                     |
| Situação Nota Fiscal: AGU                           | DADOS DA COBERTURA                                  |                          |          |                 |                     |
| AMETISTA EASE HGM - P                               | Égua: SOMETIMES SUBLIME - P242001                   |                          |          |                 |                     |
| Central: PADDOCK RANC<br>Fertilizado em: 21/07/202  | Tipo Cobertura: ICSI                                |                          |          |                 |                     |
| Tipo Cobertura: ICSI                                |                                                     |                          |          | _               |                     |
| Pre-Registro: 1081192<br>Situação:: CONFIRMADA      |                                                     |                          | Cancelar | Gerar Cobertura |                     |
| Situação Nota Fiscal: AGU                           |                                                     |                          | _        |                 |                     |
| LLC DUAL WAY - P243232                              | 2 ( CONGELADO )                                     |                          |          |                 | Lipload Nota Eiscal |
| Central: PADDOCK RANCI<br>Fertilizado em: 08/09/202 | H AGROPECUARIA LTDA                                 | 09/2021                  |          |                 | Opioau 140ta 11star |
| Tipo Cobertura: ICSI                                |                                                     |                          |          |                 |                     |
| Pré-Registro: 1081283                               |                                                     |                          |          |                 |                     |

ILUSTRAÇÃO 11

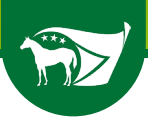

### A cobertura será gerada e aparecerá a seguinte tela:

| NARA BINGO - F222100 (FRESCO)<br>Census: PADDOCK RANCH AGRODELARIA (TD)<br>Pertitade ent: 01 (48 / 0000-1- censinate ent: 21 / 0<br>Tips Coastrain; ICAI<br>Per-Rights: 108 / 120<br>Staughe-COVIRPIANAR RELOCARDO<br>Staughe-COVIRPIANAR RELOCARDO<br>Staughes Res Frank AGADARIDO ENVO                                             | / 2023 - Twenthende ann: 01/08/2023                         | Upload Nota Fiscal |
|----------------------------------------------------------------------------------------------------|-------------------------------------------------------------|--------------------|
| SOMETIMES SUBJICK - PAGED (CONCLARA)<br>Commit RADDOCK ANACH AND ONCLARAN CID<br>Ferritikade anno 00.08.0001 - November 20 / 2<br>Tipp Coleman, 20 / 2<br>Situageta - AUGARDANDO CONFRINKAÇÃO POLO<br>Situageta Neder Nicel ANACRANDO CONFRINKAÇÃO POLO<br>Situageta Neder Nicel ANACRANDO CONFRINKAÇÃO POLO                         | )<br>2022 - Thanklerids am: 05/11/2022<br>RADOR             | Aprovar Cobertura  |
| MOONLIGTH ROOSTERS - P232800 ( CONCELAR<br>Central PADDOCK RANCH AGROPBULARAL TOT<br>Retristade em: 0.004 (2002) - Internistade em: 31/0<br>Tipo Coentrum: (25)<br>Situação: ADUARDANDO CONFIRMAÇÃO PELO                                                                                                    | Aprovação da Cobertura     Confirma a geração da cobertura? | Aprovar Cobertura  |
| Baugis hos frain (RUMRSHOD SIVIO<br>AMETICA REAL HOSE AND SIVIO SIVIO<br>Comer RADDOC HARDON AND FURTHERED<br>Territores and 2007 AMERICAN AND FURTHERED<br>Territores and 2007 AMERICAN AND FURTHERED<br>Pre-Registro 1001370<br>Sinagis COVIRTMANA FUR DIRADOR<br>Sinagis COVIRTMANA FUR DIRADOR<br>Sinagis COVIRTMANA FUR DIRADOR | Cancelar Confirmar                                          |                    |
| LECOMA WW-PR2322(CONTANDO)<br>Comp 3PADOCRASHOF 480706/CURAR (1/D)<br>Perilikate am 08(0*0201-romaniate am 13)<br>Type Construit-roll<br>0+Ampris-103130<br>Sinayat-CONTINADA PELO CRADOR                                                                                                    | V/2021 - Transferide am: 23/09/2021                         | Upload Nota Fircal |

ILUSTRAÇÃO 12

Nesta tela, o sistema confirmará a cobertura aprovada e informará o número do pedido do embrião gerado por ICSI.

| Embrião Tran                                                                                                    | do                                                                                                    |
|----------------------------------------------------------------------------------------------------|----------------------------------------------------------------------------------------------------|
| KIARA BINGO - P2721<br>Central PADDOCK AN<br>Fernitado entro 40.08/2<br>Tipo Cobertura: ICO<br>Pro-Registro: 1081081<br>Sinayto: CONFIRMAN<br>Sinayto: CONFIRMAN   | KO) Upload Noto Fiscal Upload Noto Fiscal Strandsee: 01/09/2011 - TextInteriore en: 01/09/2011 KetADOR Koto Envio                                             |
| SOMETIMES SUBLIME<br>Central: PADDOCK RAI<br>Fertilizato em: 05/00/<br>Trop Collevano: (Call<br>Pre-Registro: 1081285<br>Staukain: CONFEMAD                        | DI (CONCILADO)<br>MORECURALIZON<br>CONCILADO IN COLLA Transferite en: 05/11/0011                                                                              |
| Situação Nota Fiscal: AC                                                                                                    | Aprovação de Cobertura                                                                                                    |
| MOONLIGTH ROOST<br>Central: PADDOCK RAI<br>Fertilizado etr. 03.08/2<br>Tipo Colemuna: (CSI)<br>Situação Nota Fiscal: AC<br>Situação Nota Fiscal: AC                | IZBO CONSELAD<br>Aprovar Cobertura<br>Branuzze w IZBO<br>Cobertura gerada com sucessol<br>Animero do PRÉ REGISTRO: 1081285<br>Número do PRÉ REGISTRO: 1081285 |
| AMETISTA EASE HOM<br>Centril: PADDOCK NA<br>Partiliaso eur. 21.007<br>Tipo Cobertura: ICO<br>Pie-Registro: 001192<br>Situação: COMPRIMAS<br>Situação Nese Facal AC | er (rescu)<br>Rechar<br>Information III.07/2021-Texcleres um 21/07/2021<br>SexbOok<br>SexbOok                                                                 |

ILUSTRAÇÃO 13

Depois de realizado todo o processo, é possível verificar todos os dados do embrião a ser gerado na genitora aprovada. Qualquer dúvida na utilização, nossos colaboradores estarão à disposição para orientações sobre como o processo deve ser realizado.

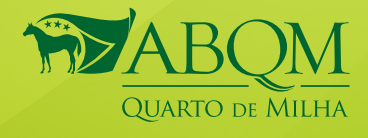

Avenida Marquês de São Vicente, nº 446 (antigo 10), Conjunto 1816, 18º andar, Torre Comercial New Worker Tower Barra Funda, CEP: 01139-000 São Paulo - SP| Fone: 11 3864-0800

O G @ABQMOFICIAL | WWW.ABQM.COM.BR